## Atelier COMPIL SVN client Niveau découverte

Jean-Michel GLORIAN

## Introduction

Ateliers montés par COMPIL réseau régional de DEVLOG

- Soutenu par la Délégation Régionale du CNRS
- Présentation de chaque participant et de leur attente

Connexion des participants sur les machines

## **Objectifs de l'atelier**

- Comprendre les concepts de SVN
- Savoir utiliser un client SVN
- Créer une communauté sur les utilisateurs de SVN

### Déroulement

De la théorie et de la pratique

Une pause café ?

De la théorie et de la pratique

Questions et Conclusion

# SVN : Un système de gestion de versions

#### SVN ou Subversion

Garder l'historique des différentes versions ou révisions d'un fichier ou d'un dossier pour :

- Comparer des versions
- Revenir à une version ultérieure
- Retrouver les différents dossiers et fichiers associés à une livraison de logiciel
- Travailler à plusieurs sur du code

## Architecture Clients-Serveur

#### Système centralisé

- Un seul serveur connait la dernière version
- Les clients se synchronisent avec le serveur

#### Il existe en faite au moins 3 versions :

- La version sur laquelle vous travaillez : working directory
- La dernière version connue du serveur qui est contenue dans les dossiers cachés .SVN
- La version du serveur

#### La plupart des commandes SVN sont utilisés pour « synchroniser » ses 3 versions

Jean-Michel GLORIAN

## Ce qu'il faut pour vous connecter

#### L'adresse complète

- Le protocole d'accès au dépôt SVN ou repository Exemple : http:// ou https://, svn://, file://
- L'adresse du repository
   Exemple : localhost/svnrepository
- Le chemin de votre projet dans le repository Exemple : mon\_projet
- Ce qui donne : http://localhost/svnrepository/mon\_projet

#### Un login et un mot de passe si l'accès est protégé

Jean-Michel GLORIAN

## Exercice : Introduction - Coup d'œil sur les différents logiciels installés

- Installation de Subversion
   Création d'un dépôt svn
- Installation de WAMP
- Installation de TortoiseSVN
- Installation d'Eclipse

Plugin subclipse à installer sur certaines machines

## Exercice : Test de votre connexion au serveur SVN

- Connexion à votre session windows
- Adresse du projet
  - http://10.20.14.63/svnrepository/compil(Matin | Aprem)
- Test de votre connexion
  - Entrer l'adresse dans un navigateur Web
  - Entrer votre login et mot de passe (les mêmes que la connexion à la session windows de votre pc)

## Les clients SVN

Navigateurs WEB à travers un serveur web : uniquement en lecture

- Durant cet atelier
  - TortoiseSVN : windows
  - Plugin d'Eclipse subclipse : multiplateforme
- RapidSVN : multiplateforme
   Ligne de commande

#### Plus de détails sur les logiciels dans le projet PLUME

Jean-Michel GLORIAN

## **TortoiseSVN**

- Client SVN sur Windows
- Incorporer dans le menu contextuel de l'explorateur Windows
- Grande facilité d'utilisation : pas besoin de connaître les commandes en ligne

## Eclipse et le plugin subclipse

- Eclipse : environnement de développement multiplateforme JAVA, C++, PHP
- Vérification de l'installation du plugin subclipse
- Bonne intégration dans Eclipse, avec les menu Team, Compare et Replace => pas besoin de connaître les commandes en ligne

## Pour commencer : 2 cas possibles

Mettre votre projet sous Subversion

- Format du projet non imposé contrairement à CVS
- Habituellement 3 dossiers trunk, tags, branches
- Récupérer un projet déjà mis sous subversion :
  - La plupart du temps seulement le dossier trunk ou un sous dossier de tags ou branches
- Remarque : la gestion des droits qui empêchent de faire des modifications

Jean-Michel GLORIAN

## Exercice : Mettre votre projet sous SVN

#### Créer votre projet

- Dossier nom\_du\_projet
  - Dossier trunk
  - Dossier tags
  - Dossier branches

Importer votre projet dans le repository et regarder quelles commandes sont exécutées (sous Tortoise, vérifier l'URL http .... /monprojet)

 sous Tortoise : svn import

 sous Eclipse : svn mkdir, checkout, add, add, add, commit

Atelier COMPIL du 08/06/10 SVN Client - Niveau découverte

14/34

## Exercice : Récupérer un projet venant d'un repository

- Supprimer votre projet
- Récupérer le tronc de votre projet en faisant avec un checkout (extraire)

## Les commandes d'ajout et de validation

#### Ajout : commande add

 A chaque fois qu'un nouveau fichier ou dossier est créé, il faut ajouter cette entité et valider l'ajout

#### Validation : commande commit

 Valide la version courante dans le serveur et met à jour la version serveur sur le poste client

Avant de commiter toujours faire un update sinon, le commit peut échouer

## Exerice : les commandes add, commit

- Ajouter des dossiers et des fichiers
- Mettre du texte dans vos fichiers
- Ajouter et valider dans SVN et regarder quelles commandes sont executées

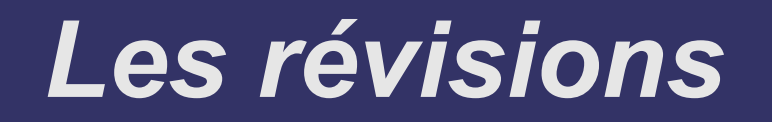

Les révisions correspondent à un commit

- Elles sont atomiques sur l'ensemble du repository
- La dernière révision s'appelle Head
- On peut visualiser toutes les révisions et tous les commentaires associés.

#### On peut comparer des révisions

Jean-Michel GLORIAN

# Les commandes revert, ignore, rename, delete

#### La commande revert

 retour à la révision head fonctionne aussi si vous n'êtes pas connectés

#### La propriété ignore

- permet d'ignorer certains fichiers générés automatiquement et qui ne doivent pas être mis sous le système de gestion de version
- Les commandes delete et rename
  - n'existe pas dans cvs
  - rename = delete + add

## Exercice : les révisions

Visualiser les différents log des différentes révisions de votre projet Tortoise : Show log, Subclipse : Team->Show history

Créer des révisions en modifiant un fichier et Comparer les différentes révisions du fichier Tortoise : Diff with previous version Subclipse : Compare with revision

Modifier un fichier et restaurer la dernière révision en utilisant la commande revert

Jean-Michel GLORIAN

Exercice : Utiliser les commandes ignore, rename, delete et revert

- Modifier un fichier et utiliser la commande Revert pour annuler vos modifications
- Créer un fichier .gen et utiliser la propriété svn:ignore et commiter
- Utiliser la commande delete sur un fichier et commiter
- Utiliser la commande rename sur un fichier

## La commande de mise à jour

- Commande update Permet de mettre à jour la "version du serveur" connu par le client
- Les différents résultats possibles
  - A Added : un fichier a été ajouté
  - D Deleted : un fichier a été supprimé
  - U Updated : si le fichier a été modifié par une personne
  - G Merged : si vous et une autre personne a modifié le fichier et que le merge a réussi
  - C Conflicted : quand le merge a échoué

### Remarque

Pour le moment tout se passe bien, car chaque personne travaille sur son propre projet

Que va t il se passer ?

Conseil : Faire en sorte de travailler sur des fichiers différents autant que possible

## Exercice : sur la commande update (1/2)

- Remarque : Faire chaque ligne quand l'intervenant vous l'indique
- Extraire le projet projetJM/trunk
- Ajouter des fichiers
- Faire un update
  Que s'est il passé ?

## Exercice : sur la commande update (2/2)

- Modifier le contenu des fichiers puis faire un commit de vos modifications => Que s'est il passé ?
- Faire un update => Que s'est il passé ?

## Résoudre un conflit

- Un conflit apparaît lors d'un update quand la version que vous avez modifié est différente de la version du serveur et que le merge est impossible
- Il faut alors faire le merge à la main
- Confirmer que le conflit est résolu
- Puis commiter

## **Exercice : Gérer un conflit**

Provoquer un conflit avec votre voisin

Résoudre le conflit

## Les branches et les tags

- Pas de différences sous SVN
- Les fichiers ne sont pas copiés
- La gestion des droits permet de contrôler l'accès et la modification des tags et branches
- Le merge des branches n'est pas évident ...

## Exercice : Création d'une branche

- Créer une branche
- Switcher sur une branche

## La commande export

Il ne faut pas copier un dossier d'une révision dans un autre dossier soumis à un système de gestion de version

Exercice : faire un export

## Récapitulatif du vocabulaire

- repository, révision
- import, checkout, add, commit, update, revert, delete, rename, export
- ignore
- head, trunk, tag, branch

## **Questions et Conclusion**

- Questions ouvertes sur SVN client ?
- Avez vous d'autres attentes sur d'autres sujets ?
- Autres ...

## Liens (1/2)

COMPIL : http://compil.org/

PLUME : http://www.projet-plume.org

SUBVERSION : http://subversion.tigris.org

#### CLIENTS SVN

- TortoiseSVN : http://tortoisesvn.tigris.org/
- Plugin ECLIPSE subclipse : http://subclipse.tigris.org/
- RapidSVN : http://rapidsvn.tigris.org/

## Liens (2/2)

Tutoriel developpez.com :

- http://ericreboisson.developpez.com/tutoriels/ install-subversion/

- http://hugo.developpez.com/tutoriels/outils/ subversion/

- http://svn.apache.org/repos/asf/subversion/ trunk/tools/xslt/